## Mass Enrolling Students from a Populated Class (Primarily for Elementary)

- 1. Access the PowerSchool Start Page.
- 2. Click on the **School** in the **Setup** section in the menu on the left side of the screen.
- 3. Scroll to the **Scheduling** section and click on **Sections**.
- 4. On the **Sections** screen, click on **Number** at the top of the **Sections** menu on the left side of the window.

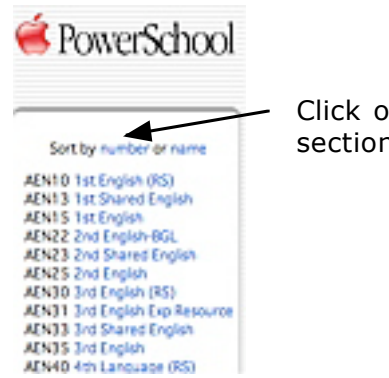

Click on **Number** to sort the sections by the course number.

5. Scroll to the bottom of the **Sections** menu and click on the homeroom code for the grade level with which you are working.

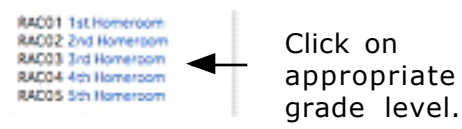

6. When the sections for that homeroom level are displayed, click on the number of students in the **Size** column for the first section.

Click on the number of students for Section 1.

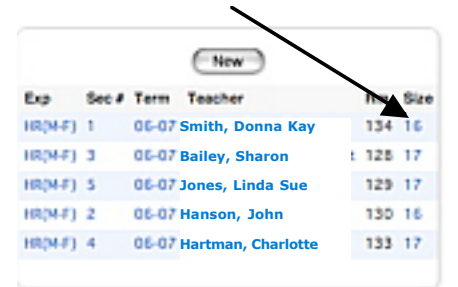

7. At the bottom of the student list, click on Make this the current selection of students.

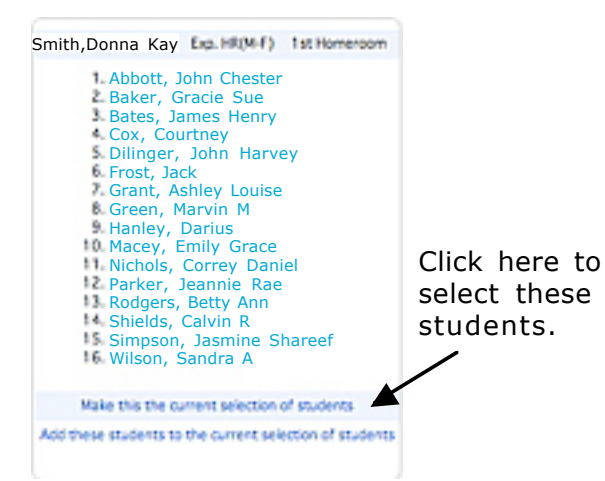

8. In the Group Functions window, click on Mass Enroll.

|                 |                                | Current student selection: 16                                                   |
|-----------------|--------------------------------|---------------------------------------------------------------------------------|
|                 | Function                       | Description                                                                     |
|                 | Attendance Change              | Changes attendance records for one or many days for currently selected students |
|                 | Counselor's Screen             | Shows student pages for currently selected students.                            |
|                 | Enrolment Summary              | Reports grade and ethnicity breakdown for currently selected students.          |
|                 | Export Using Template          | Uses a template to exports data on currently selected students.                 |
| Click here. ——► | Fee Functions                  | Performs fee functions.                                                         |
|                 | D/Password Assignment          | Assigns logon, lunch IDs and passwords for currently selected students.         |
|                 | LDAP Directory Synchronization | Synchronize PowerSchool Login Es with an LDAP directory server.                 |
|                 | List Students                  | Prints a quick list of currently selected students.                             |
|                 | Mass Errol                     | Enrols currently selected students in a section.                                |
|                 | Mass Enrol Special Program     | Enrols currently selected students in a special program.                        |
|                 | Next School Indicator          | Sets the next school indicator for currently selected students.                 |
|                 | Print Reports                  | Prints reports for currently selected students.                                 |
|                 | Print Mailing Labels           | Prints mailing labels for currently selected students.                          |

9. On the **Mass Enroll** screen, type in the coursenumber.section of the section where you entered the dependent sections. (Example: AEN15.1) This will enroll the students in RAC01.1 in all of their classes.

| Type in c                                                                                          | ourse.section.          |
|----------------------------------------------------------------------------------------------------|-------------------------|
|                                                                                                    |                         |
| Mass enrol the selected students into which o                                                      | less?                   |
| Select a teacher 😫 HR                                                                              | (tourse.section)        |
| Cloking the Submit button below will cause the<br>16 students to be enrolled in the class specific | e selected<br>ed above. |
| Errolment date: 9/2/2005                                                                           |                         |
| Click Sul                                                                                          | omit. 👝 (Submit)        |

10. Repeat this process for each homeroom section.

Mass Enroll from Class

Mass Enroll from Class